# Instructions for enabling IE mode in Microsoft edge

- 1. Open the Microsoft Edge browser
- 2. Click on the ellipsis located in the upper right corner and select the "Settings" option from the drop down menu. (See Fig. 1).
- 3. Select "Default Browser" from the list on the left side of the page. (See Fig. 2).
- 4. Under the Internet Explorer compatibility section, choose "Allow" from the drop down menu located next to the line that says Allow sites to be reloaded in Internet Explorer mode (IE mode). (See Fig. 3).
- 5. Click the "Add" button located to the right of the line that says Internet Explorer mode pages. When the pop up box appears, type in the new RIFIS AZURE\* web address and click "Add" (See Figs. 4 & 4.5)
- 6. Exit the settings menu and navigate back to the RIFIS Live login screen. Highlight the web address at the top of the browser and hit the enter key on your keyboard to reload the page and activate the new settings.
- Click the ellipsis in the upper right corner again and locate the option that says "Reload in Internet Explorer mode". (See Fig. 5).
- 8. A pop up menu will appear towards the left side of the page. Use the toggle switches to turn on both the Open this page in compatibility view and Open this page in Internet Explorer mode next time options. Then click "done". \*\* (See Fig. 6).

\* The new RIFIS AZURE link will be provided to you once the database has been copied over. <u>Please note</u> <u>if you are using IE mode in Edge to access RIFIS Live before and up until Friday, July 8<sup>th</sup> then these settings must</u> <u>be completed for the RIFIS Live web address as well</u>

\*\* If a pop up message appears at the top of the browser that says You're in Internet Explorer mode.Most pages work better in Microsoft Edge; Click the red X all the way to the right (See Fig.7).

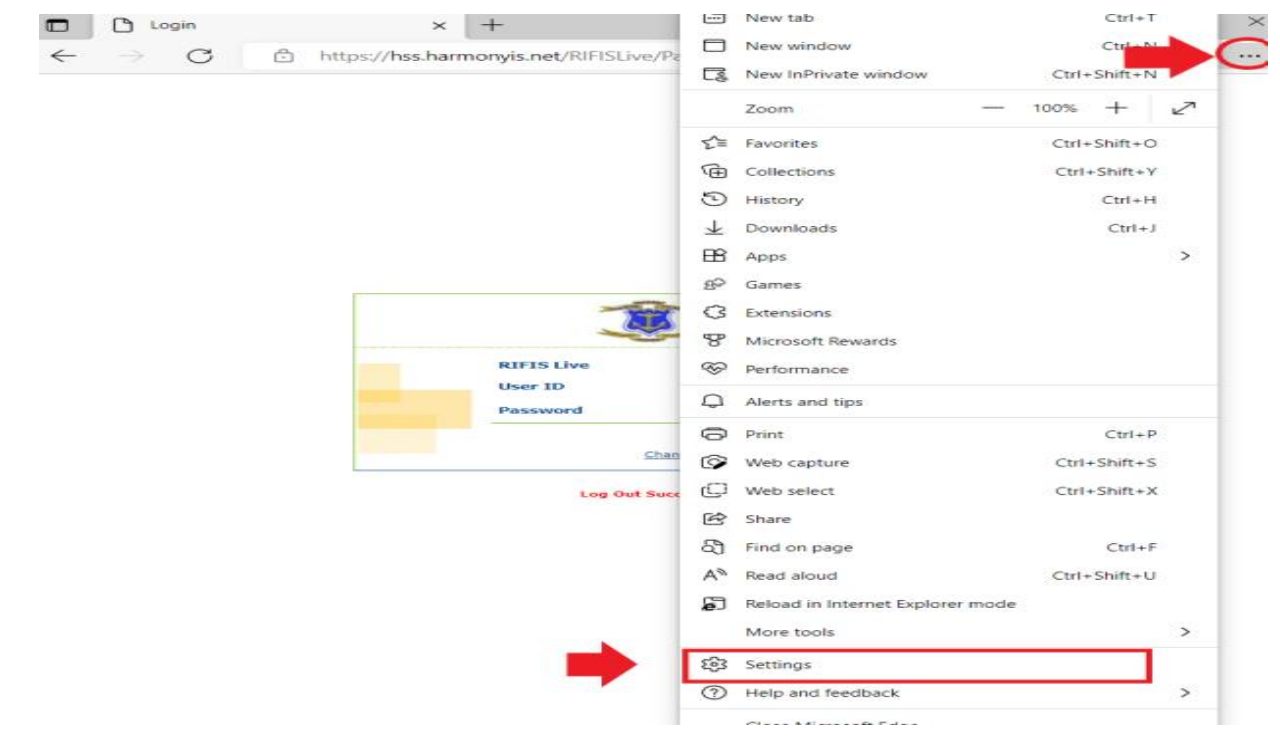

Fig. 2

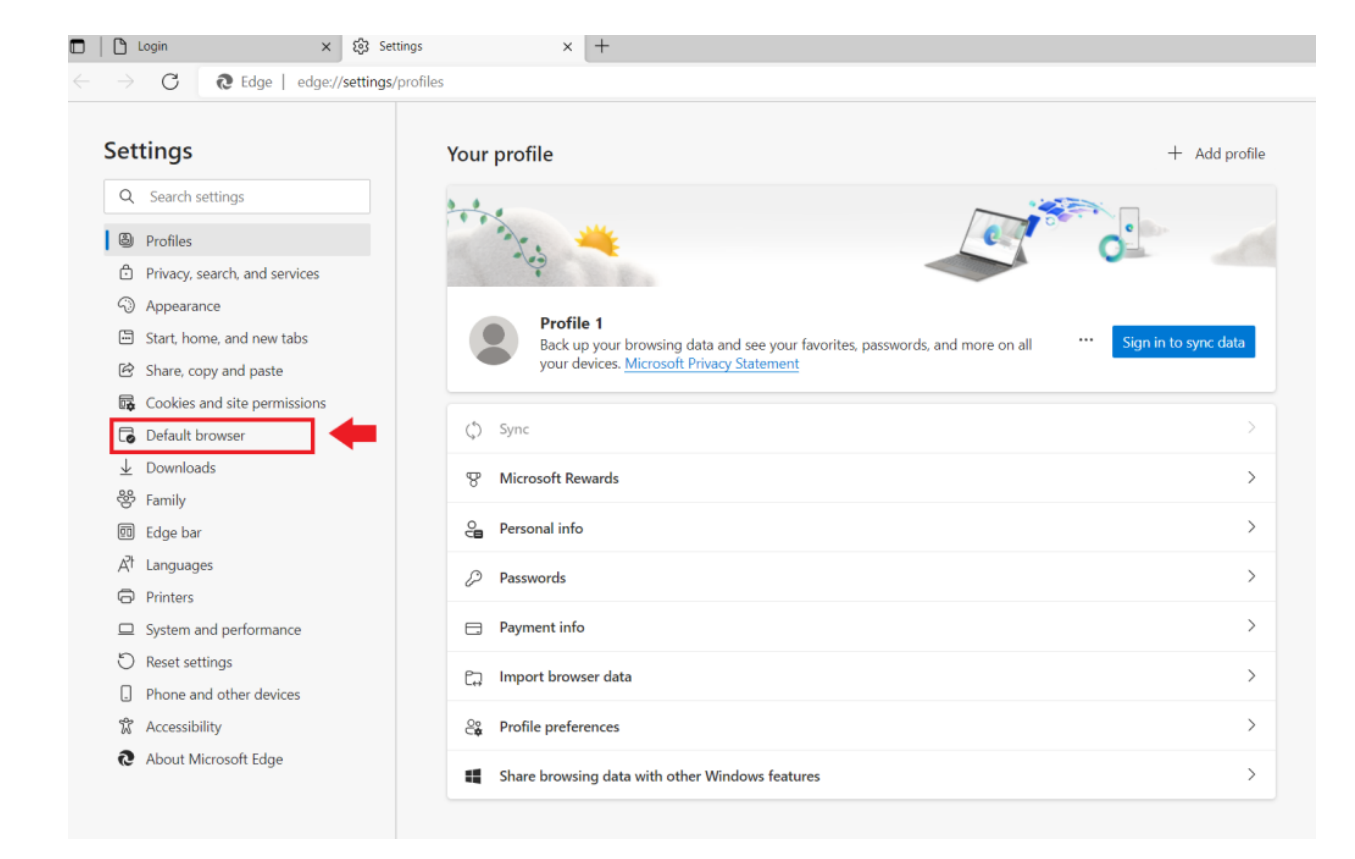

| Settings                 |                               | Default browser                                                                                                    |                   |  |  |  |
|--------------------------|-------------------------------|----------------------------------------------------------------------------------------------------|-------------------|--|--|--|
| Q                        | Search settings               | Make Microsoft Edge your default browser                                                                                         | Make default      |  |  |  |
| 8                        | Profiles                      |                                                                                                    |                   |  |  |  |
| ĉ                        | Privacy, search, and services |                                                                                                    |                   |  |  |  |
| 3                        | Appearance                    | Internet Explorer compatibility                                                                                                  |                   |  |  |  |
|                          | Start, home, and new tabs     | Lat Internet Employee and sites in Minner (f. Educ. 2)                                                                           | Never 🗸           |  |  |  |
| Ŕ                        | Share, copy and paste         | When browsing in Internet Explorer you can choose to automatically open sites in Microsoft Edge                                  |                   |  |  |  |
| T.                       | Cookies and site permissions  |                                                                                                    |                   |  |  |  |
| 6                        | Default browser               | Allow sites to be releaded in Internet Evolution and All Evolution (Evolution)                                                   | Allow             |  |  |  |
| $\underline{\downarrow}$ | Downloads                     | When browsing in Microsoft Edge, if a site requires Internet Explorer for compatibility, you can choose to reload it in Internet | t Default         |  |  |  |
| 양                        | Family                        | Explorer mode                                                                                                    | Derault           |  |  |  |
| ēD                       | Edge bar                      | Internet Explorer mode pages                                                                                                    | Allow Dep't allow |  |  |  |
| βħ                       | Languages                     | These pages will open in Internet Explorer mode for 30 days from the date you add the page. You have 1 page that'll autom        | at cally          |  |  |  |
| Ø                        | Printers                      |                                                                                                    |                   |  |  |  |
|                          | System and performance        | Page Date added Expire                                                                                                    | 2S                |  |  |  |
| C                        | Reset settings                | https://hss.harmonyis.net/RIFISlive/pages/login.aspx 6/16/2022 7/16                                                              | /2022             |  |  |  |
|                          | Phone and other devices       |                                                                                                    |                   |  |  |  |
| Ŷ                        | Accessibility                 |                                                                                                    |                   |  |  |  |
| 9                        | About Microsoft Edge          |                                                                                                    |                   |  |  |  |

|                               | Default browser                                                                                                    |                                                                                                    |           |            |  |
|-------------------------------|----------------------------------------------------------------------------------------------------|----------------------------------------------------------------------------------------------------|-----------|------------|--|
| ch settings                   | Make Microsoft Edge your default browser                                                                                                    |                                                                                                    | Ma        | ke default |  |
| Profiles                      |                                                                                                    |                                                                                                    |           |            |  |
| Privacy, search, and services |                                                                                                    |                                                                                                    |           |            |  |
| Appearance                    | Internet Explorer compatibility                                                                                                    |                                                                                                    |           |            |  |
| Start, home, and new tabs     | Let Internet Explorer open sites in Microsoft Edge ⑦ When browsing in Internet Evaluate your can choose to automatically open sites in Microsoft Edge                                             |                                                                                                    |           | Never 🗸    |  |
| Share, copy and paste         |                                                                                                    |                                                                                                    |           |            |  |
| Cookies and site permissions  |                                                                                                    |                                                                                                    |           |            |  |
| Default browser               | Allow sites to be reloaded in Internet Explorer mode (IE mode) ③ When browsing in Microsoft Edge, if a site requires Internet Explorer for compatibility, you can choose to reload it in Internet |                                                                                                    |           | Allow 🗸    |  |
| Downloads                     |                                                                                                    |                                                                                                    |           |            |  |
| Family                        | Explorer mode                                                                                                    | Explorer mode                                                                                                    |           |            |  |
| ] Edge bar                    | Internet Explorer mode pages                                                                                                    |                                                                                                    |           | Add        |  |
| 라 Languages                   | These pages will open in Internet Explorer mode for 30 days from the date                                                                                                    | These pages will be internet Explorer mode for 30 days from the date you add the page. You have 1 page that'll automatically open in |           |            |  |
| Printers                      | internet Explorer mode.                                                                                                    |                                                                                                    |           |            |  |
| System and performance        | Page                                                                                                    | Date added                                                                                                    | Expires   |            |  |
| Reset settings                | https://hss.harmonyis.net/RIFISlive/pages/login.aspx                                                                                                    | 6/16/2022                                                                                                    | 7/16/2022 | U          |  |
| Phone and other devices       |                                                                                                    |                                                                                                    |           |            |  |
| Accessibility                 |                                                                                                    |                                                                                                    |           |            |  |
| About Microsoft Edge          |                                                                                                    |                                                                                                    |           |            |  |
|                               |                                                                                                    |                                                                                                    |           |            |  |

# Fig. 4.5

| Settings                      | Default browser                                                   |                                                                                                    |            |                               |         |  |
|-------------------------------|-------------------------------------------------------------------|----------------------------------------------------------------------------------------------------|------------|-------------------------------|---------|--|
| Q Search settings             | Make Microsoft Edge your o                                        | Make Microsoft Edge your default browser                                                                                                    |            |                               |         |  |
| Profiles                      |                                                                   |                                                                                                    |            |                               |         |  |
| Privacy, search, and services |                                                                   |                                                                                                    |            |                               |         |  |
| Appearance                    | Internet Explorer com                                             | patibility                                                                                                    |            |                               |         |  |
| 🔄 Start, home, and new tabs   |                                                                   |                                                                                                    |            | 1                             | Novor X |  |
| 🖻 Share, copy and paste       | Let Internet Explorer open s<br>When browsing in Internet Explore | Let Internet Explorer open sites in Microsoft Edge (2) When browsing in Internet Explorer und can choose to submit formula open sites in Microsoft Edge |            |                               |         |  |
| Cookies and site permissions  |                                                                   | Add a page                                                                                                    | ×          |                               |         |  |
| Default browser               |                                                                   | Add a page                                                                                                    |            | C                             |         |  |
|                               | Allow sites to be reloaded                                        | Enter a URL:                                                                                                    |            | eload it in Internet          | Allow 🔹 |  |
| 😵 Family                      | Explorer mode                                                     | http://example.com/                                                                                                    |            |                               |         |  |
| 😰 Edge bar                    | Internet Explorer mode p                                          | bba                                                                                                    | Cancel     |                               | Add     |  |
| A <sup>A</sup> Languages      | These pages will open in Interr                                   |                                                                                                    | Guileer    | age that'll automatically ope | n in    |  |
| Printers                      | internet Explorer mode.                                           |                                                                                                    |            |                               |         |  |
| System and performance        | Page                                                              |                                                                                                    | Date added | Expires                       |         |  |
| O Reset settings              | https://hss.harmonyis.ne                                          | https://hss.harmonyis.net/RIFISLive/Pages/Login.aspx                                                                                                    |            |                               | Ū       |  |
| Phone and other devices       |                                                                   |                                                                                                    |            |                               |         |  |
| X Accessibility               |                                                                   |                                                                                                    |            |                               |         |  |

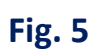

| $\times$   +                           | New tab Ctrl+T                         |
|----------------------------------------|----------------------------------------|
| Login.aspx?ec=5                        | New window                             |
|                                        | Rew InPrivate window Ctrl+Shift+N      |
|                                        | Zoom - 100% + 27                       |
|                                        | לֶ≡ Favorites Ctrl+Shift+O             |
|                                        | Collections Ctrl+Shift+Y               |
|                                        | Ctrl+H                                 |
|                                        | ⊥ Downloads Ctrl+J                     |
|                                        | 🛱 Apps >                               |
|                                        | gQ Games                               |
| TRIFIS                                 | C Extensions                           |
| Anode spand Partily provintion Systems | B Microsoft Rewards                    |
| RIFIS Live Version: 7.8.0.0.14432      | & Performance                          |
| Password                               | Q Alerts and tips                      |
| Login                                  | Print Ctrl+P                           |
| Change your password                   | Web capture Ctrl+Shift+S               |
| Log Out Successful.                    | Web select Ctrl+Shift+X                |
|                                        | 🖄 Share                                |
|                                        | Find on page Ctrl+F                    |
|                                        | A <sup>®</sup> Read aloud Ctrl+Shift+U |
|                                        | Reload in Internet Explorer mode       |
| · · · · · · · · · · · · · · · · · · ·  | More tools >                           |
|                                        | ٤🔂 Settings                            |
|                                        | (?) Help and feedback >                |

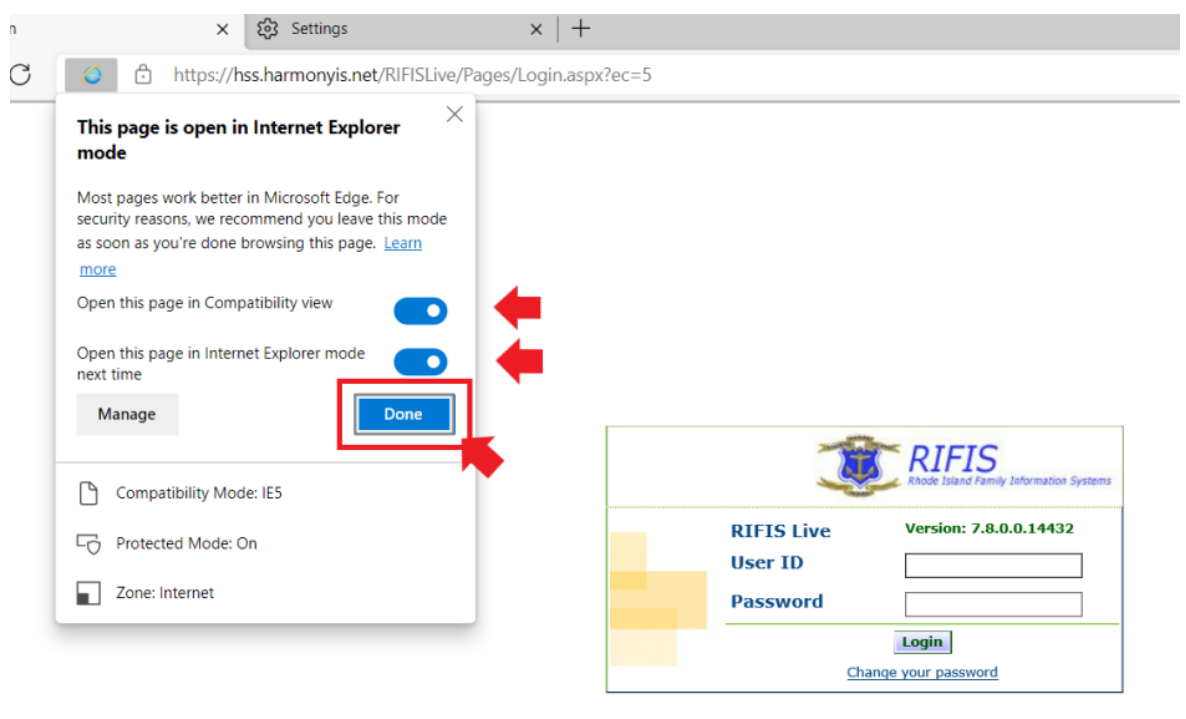

Log Out Successful.

| $\leftarrow \  \  \rightarrow \  \   G$ | https://hss.harmonyis.net/RIFISLive/Pages/Login.aspx?ec=5 |                        |                 |  | £≡ | œ (     | 9   | • |
|-----------------------------------------|-----------------------------------------------------------|------------------------|-----------------|--|----|---------|-----|---|
| You're in Internet Explor               | rer mode. Most pages work better in Microsoft Edge.       | Open in Microsoft Edge | Show in toolbar |  |    | Learn r | non | × |
|                                         |                                                           |                        |                 |  |    |         |     | ~ |